### P R O G R E S S I O N P É D A G O G I Q U E

Méthodologie de renseignement du fichier Excel

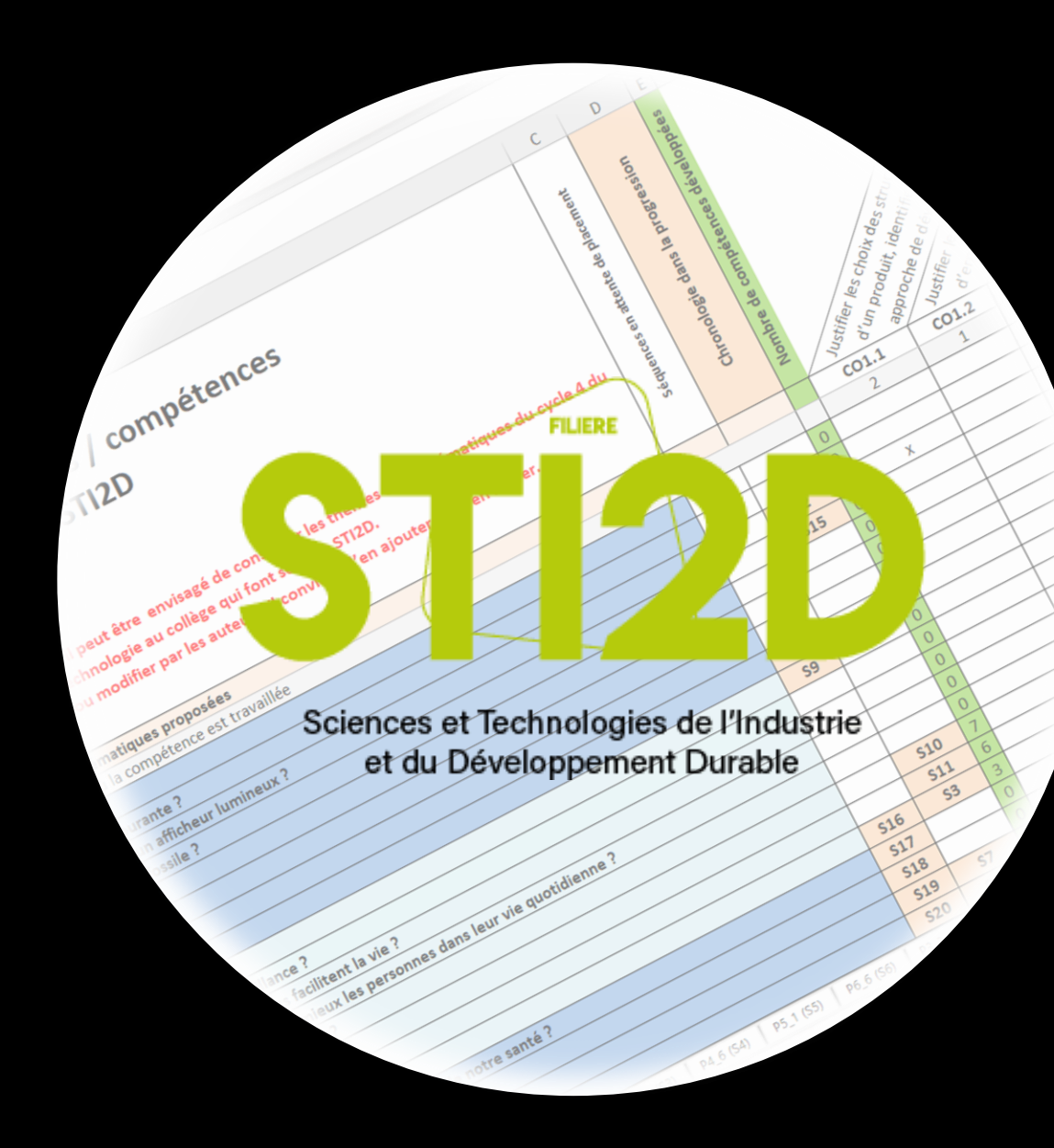

### PLAN

- Partie préliminaire : Contextualiser sa progression
  - > <u>Contexte de l'établissement</u>
- Première partie : Méthodologie pour générer automatiquement sa progression
  - > Intégration des problématiques de séquence
  - > Chronologie des séquences
  - Intégration des compétences
  - Bilan de progression
- Deuxième partie : Méthodologie pour créer une fiche séquence de première
  - > Création d'une fiche séquence
  - > Intégration automatique des compétences
  - Présentation de séquence
  - Contenus de séquence
  - > Evaluations de séquence
  - > Intégration des connaissances
- \* Troisième partie : Méthodologie pour créer une fiche séquence de terminale
  - > Création d'une fiche séquence
  - > Intégration automatique des compétences
  - > Présentation de séquence
  - > Contenus de séquence
  - Evaluations de séquence
  - Intégration des connaissances

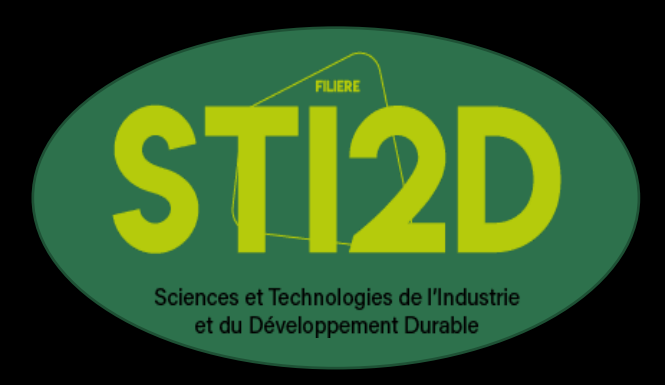

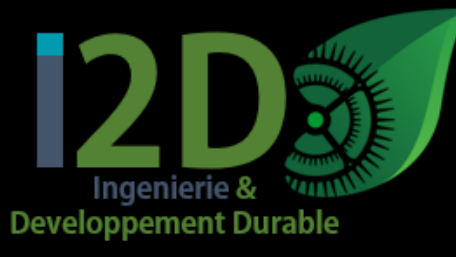

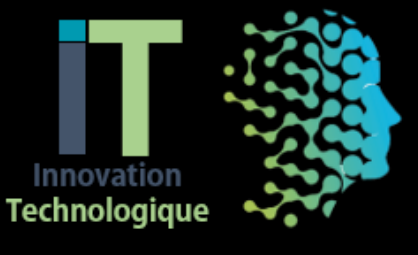

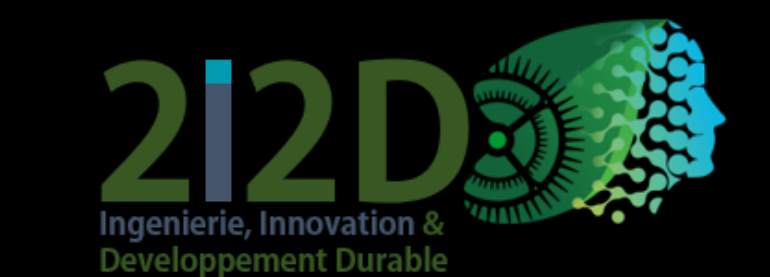

### PARTIE PRÉLIMINAIRE

Contextualiser sa progression

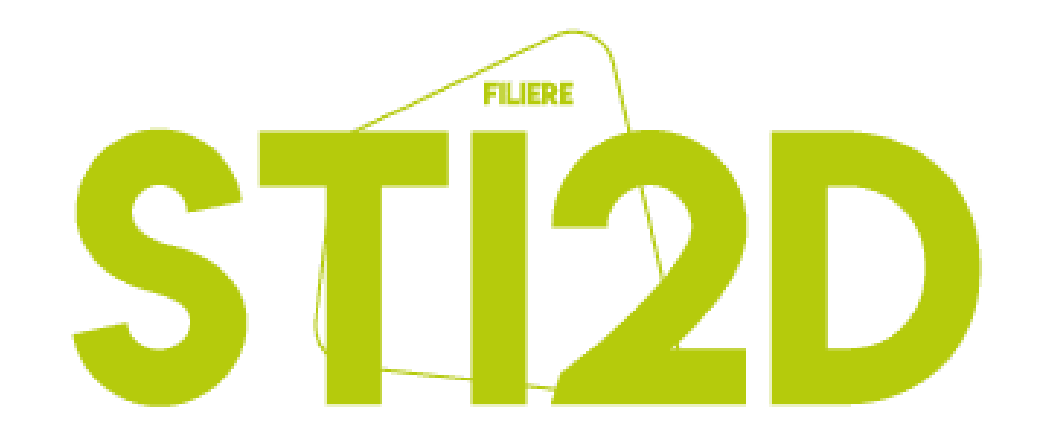

Sciences et Technologies de l'Industrie et du Développement Durable

## CONTEXTE DE L'ÉTABLISSEMENT

### <u>ETAPE 1 :</u>

Remplir l'onglet « contexte » en donnant le plus d'information possible.

Le but de cet onglet est de permettre à vos collègues d'autres établissements de comprendre rapidement le contexte du votre.

|                | l.v.a.á.a          |                                                 |                      |                   |                     |  |
|----------------|--------------------|-------------------------------------------------|----------------------|-------------------|---------------------|--|
|                | Lycee              |                                                 |                      |                   |                     |  |
|                | ville              |                                                 |                      |                   |                     |  |
|                |                    |                                                 | ,                    |                   |                     |  |
|                |                    | PROGRESSI                                       | ON PÉDAGO            | SIQUE STI2D       |                     |  |
|                |                    |                                                 |                      |                   |                     |  |
|                |                    |                                                 | Année                |                   |                     |  |
|                |                    | A                                               | Académie de DIJO     | N                 |                     |  |
|                |                    | Cont                                            | toyto do l'átablisco | mont              |                     |  |
|                |                    | Com                                             | lexte de l'établisse | ment              |                     |  |
|                | Cocher les ense    | anements snécifi                                | iaues disnensés d    | ans l'établisseme | nt en terminale     |  |
|                |                    | <u>م</u> د محمد محمد محمد محمد محمد محمد محمد م | FF                   | ITEC              | SIN                 |  |
|                | Ens. Spé.          |                                                 |                      | inco              | JIN                 |  |
|                | dispensés          |                                                 |                      |                   |                     |  |
|                |                    |                                                 |                      |                   |                     |  |
| Cla            | sse de première ST | 12D                                             |                      | Clas              | sse de terminale S1 |  |
| Effecti        | f total            |                                                 |                      | Effecti           | f total             |  |
| Nombre         | de classe          |                                                 |                      | Nombre de classe  |                     |  |
| Horaire classe | entière (élève)    |                                                 |                      | Horaire classe    | entière (élève)     |  |
| Horaire groupe | e allégé (élève)   |                                                 |                      | Horaire groupe    | e allégé (élève)    |  |
|                |                    | Effectif.                                       |                      | pécifique         |                     |  |
|                |                    | Enecur                                          | ar enseignement s    | pecifique         | C/11                |  |
|                |                    | AC                                              | EE                   | TIEC              | SIN                 |  |
|                | Effectif           |                                                 |                      |                   |                     |  |
|                |                    |                                                 |                      |                   |                     |  |
|                |                    | Remarques o                                     | oncernant les class  | es et effectifs   |                     |  |
|                |                    |                                                 |                      |                   |                     |  |
|                |                    |                                                 |                      |                   |                     |  |
|                |                    |                                                 |                      |                   |                     |  |
|                |                    |                                                 |                      |                   |                     |  |
|                |                    |                                                 |                      |                   |                     |  |
|                |                    |                                                 |                      |                   |                     |  |

# P R E M I È R E P A R T I E

Méthodologie pour générer automatiquement sa progression

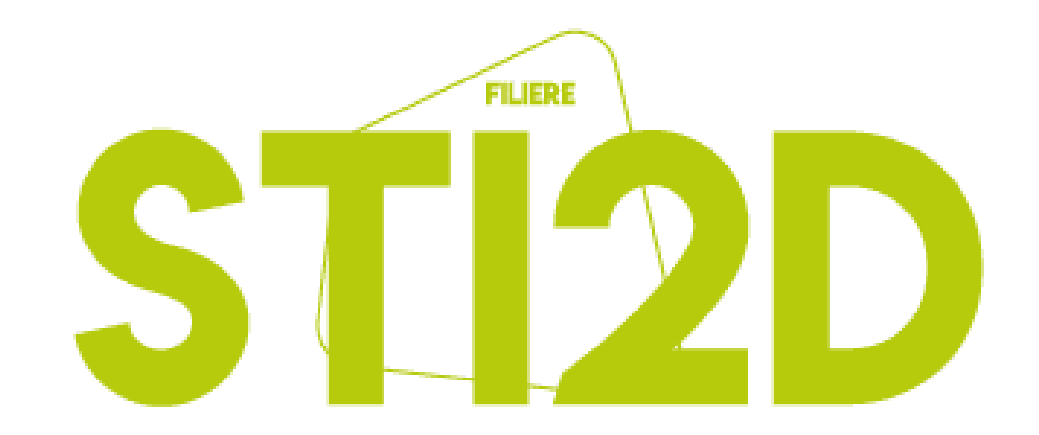

Sciences et Technologies de l'Industrie et du Développement Durable

# INTÉGRATION DES PROBLÉMATIQUES DE SÉQUENCE

Chaque séquence est constituée d'une problématique rattachée à un thème.

#### ETAPE 2 :

Dans l'onglet « Problématiques\_compétences », intégrer les problématiques de séquence de votre progression dans le thème associé en respectant la notation PX\_Y (X : numéro du thème, Y : numéro de la séquence).

| Thème de séquence                   | Problématiques proposées STI2D                                                                              |
|-------------------------------------|----------------------------------------------------------------------------------------------------|
|                                     | Nombre de séquences où la compétence est travaillée                                                         |
|                                     | P1_1: Qu'est-ce qu'un produit éco-conçu ?                                                                   |
|                                     | P1_2 : Comment éco-concevoir un produit de la vie courante ?                                                |
|                                     | P1_3 : Comment réduire l'impact environnemental d'un afficheur lumineux ?                                   |
| 1) Réduire l'impact environnemental | P1_4 : Comment réduire sa consommation d'énergie fossile ?                                                  |
| 1) Reduire i impact environnemental |                                                                                                    |
|                                     |                                                                                                    |
|                                     |                                                                                                    |
|                                     |                                                                                                    |
|                                     | P2_1 : Comment faciliter la mobilité ?                                                                      |
|                                     | P2_2 : Comment sécuriser un habitat grâce à la vidéo-surveillance ?                                         |
|                                     | P2_3 : Comment fonctionnent les objets du quotidien qui nous facilitent la vie ?                            |
| 2) Assister l'homme                 | P2_4 : Comment les robots humanoïdes peuvent-il assister au mieux les personnes dans leur vie quotidienne ? |
|                                     | P2_5: Comment passer de l'homme réparé à l'homme augmenté ?                                                 |
|                                     |                                                                                                    |
|                                     |                                                                                                    |
|                                     |                                                                                                    |

#### ONGLET « PROBLEMATIQUES\_COMPETENCES »

# CHRONOLOGIE DES SÉQUENCES

#### <u>ETAPE 3 :</u>

Toujours dans l'onglet « Problématiques\_compétences », glisser-déposer les numéros de séquence de la colonne C « Séquence en attente de placement » à la colonne D « Chronologie de la progression » en face de la problématique correspondant à votre séquence et en fonction de sa place dans votre progression.

S1 : Première séquence de l'année de première. S10 : Première séquence de l'année de terminale.

| Thème de séquence                                   | Problématiques proposées STI2D                                                                              |            |  |  |  |  |  |
|-----------------------------------------------------|----------------------------------------------------------------------------------------------------|------------|--|--|--|--|--|
| Nombre de séquences où la compétence est travaillée |                                                                                                    |            |  |  |  |  |  |
|                                                     | P1_1: Qu'est-ce qu'un produit éco-conçu ?                                                                   |            |  |  |  |  |  |
|                                                     | P1_2 : Comment éco-concevoir un produit de la vie courante ?                                                | S2         |  |  |  |  |  |
|                                                     | P1_3 : Comment réduire l'impact environnemental d'un afficheur lumineux ?                                   | <b>S</b> 3 |  |  |  |  |  |
| 1) Páduira l'impact environnemental                 | P1_4 : Comment réduire sa consommation d'énergie fossile ?                                                  | S.         |  |  |  |  |  |
| I) Reduite i impact environnementar                 |                                                                                                    | S5         |  |  |  |  |  |
|                                                     |                                                                                                    | S6         |  |  |  |  |  |
|                                                     |                                                                                                    | S7         |  |  |  |  |  |
|                                                     |                                                                                                    | S8         |  |  |  |  |  |
|                                                     | P2_1 : Comment faciliter la mobilité ?                                                                      | S9         |  |  |  |  |  |
|                                                     | P2_2 : Comment sécuriser un habitat grâce à la vidéo-surveillance ?                                         | S10        |  |  |  |  |  |
|                                                     | P2_3 : Comment fonctionnent les objets du quotidien qui nous facilitent la vie ?                            | S11        |  |  |  |  |  |
| 2) Assister l'homme                                 | P2_4 : Comment les robots humanoïdes peuvent-il assister au mieux les personnes dans leur vie quotidienne ? | S12        |  |  |  |  |  |
|                                                     | P2_5: Comment passer de l'homme réparé à l'homme augmenté ?                                                 |            |  |  |  |  |  |
|                                                     |                                                                                                    |            |  |  |  |  |  |
|                                                     |                                                                                                    | S15        |  |  |  |  |  |
|                                                     |                                                                                                    | S16        |  |  |  |  |  |

Chronologie dans la progression

de placement

séquences en attente

D

# INTÉGRATION DES COMPÉTENCES

Dans chaque séquence, 3 à 5 compétences principales sont travaillées.

С

D

Ε

G

### <u>ETAPE 4 :</u>

| <u>ETAPE 4 :</u><br>Toujours dans l'onglet « Problématiques_compétences », pour<br>chacune de vos séquences, insérer une croix pour chaque<br>compétence principale travaillée sur la ligne de la problématique<br>correspondante. | Séquences en attente de placement | Chronologie dans la progression | Nombre de compétences développées | ustite escho | NAESTICUTES<br>NAESTICUTES<br>NAESTICUTES<br>Saunooduties<br>Saunooduties<br>Saunooduties<br>Saunooduties<br>Saunooduties<br>Saunooduties | atereles enderer estate | uve<br>spe<br>ondescontraintes<br>onsconstructives<br>onsconstructives<br>on |
|----------------------------------------------------------------------------------------------------|-----------------------------------|---------------------------------|-----------------------------------|--------------|----------------------------------------------------------------------------------------------------|-------------------------|----------------------------------------------------------------------------------------------------|
| Problématiques proposées STI2D                                                                                                    |                                   |                                 |                                   | CO1.1        | CO1.2                                                                                                    | CO1.3                   | CO2.1                                                                                                    |
| Nombre de séquences où la compétence est travaillée                                                                                                    |                                   |                                 |                                   | 1            | 0                                                                                                    | 1                       | 0                                                                                                    |
| P1_1: Qu'est-ce qu'un produit éco-conçu ?                                                                                                    |                                   |                                 | 0                                 |              |                                                                                                    |                         |                                                                                                    |
| P1_2 : Comment éco-concevoir un produit de la vie courante ?                                                                                                    |                                   |                                 | 0                                 |              |                                                                                                    |                         |                                                                                                    |
| P1_3 : Comment réduire l'impact environnemental d'un afficheur lumineux ?                                                                                                    | <b>S</b> 3                        | \$1                             | 4                                 | х            |                                                                                                    | х                       |                                                                                                    |
| P1_4 : Comment réduire sa consommation d'énergie fossile ?                                                                                                    | S4                                |                                 | 0                                 |              |                                                                                                    |                         |                                                                                                    |
|                                                                                                    | S5                                |                                 | 0                                 |              |                                                                                                    |                         |                                                                                                    |
|                                                                                                    | <b>S6</b>                         |                                 | 0                                 |              |                                                                                                    |                         |                                                                                                    |
|                                                                                                    | S7                                |                                 | 0                                 |              |                                                                                                    |                         |                                                                                                    |
|                                                                                                    | <b>S8</b>                         |                                 | 0                                 |              |                                                                                                    |                         |                                                                                                    |

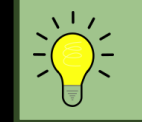

Pour mieux lire les compétences, référez-vous à l'onglet « Compétences ».

**ONGLET « PROBLEMATIQUES COMPETENCES »** 

**RETOUR AU PLAN** 

### BILAN DE PROGRESSION

L'onglet « Progression\_STI2D » permet d'avoir un aperçu sur sa progression globale et un bilan des compétences étudiées.

La colonne I « Nombre d'itérations de la compétence » permet de vérifier si toutes les compétences ont été abordées dans la progression.

| Index | Compétences attendues                                                                                                    | IT | I2D | 212D | Connaissances                      |   |   |   |
|-------|----------------------------------------------------------------------------------------------------|----|-----|------|------------------------------------|---|---|---|
| CO1.1 | Justifier les choix des structures matérielles et/ou logicielles d'un produit,<br>identifier les flux mis en œuvre dans une approche de développement<br>durable | x  | хх  | хх   | 1-3 / 1-4 / 1-5 / 2-1 / 4-2        | 1 | x |   |
| CO1.2 | Justifier le choix d'une solution selon des contraintes d'ergonomie et de<br>design                                                                              | x  | XX  | ХХ   | 1-1 / 1-3 / 1-5 / 2-1              | 1 |   | x |
| CO1.3 | Justifier les solutions constructives d'un produit au regard des performances environnementales, et estimer leur impact sur l'efficacité gloBCle                 |    | хх  | хх   | 1-5 / 3-1 / 3-3 / 4-1 / 4-3<br>/ 5 | 2 | x | x |
| CO2.1 | Décoder le cahier des charges d'un produit, participer, si besoin, à sa<br>modification                                                                          | хх |     | хх   | 1-1 / 1-2                          | 0 |   |   |
| CO2.2 | Évaluer la compétitivité d'un produit d'un point de vue technique et<br>économique                                                                               | XX |     | ХХ   | 1-1 / 1-3 / 1-4 / 1-5              | 1 | x |   |

S1

S2

# D E U X I È M E P A R T I E

Méthodologie pour créer une fiche séquence de première

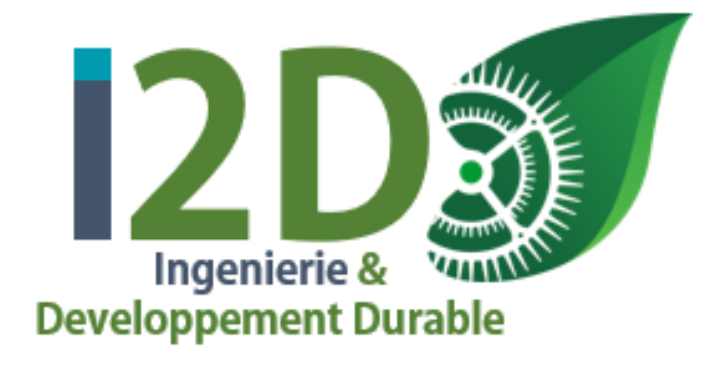

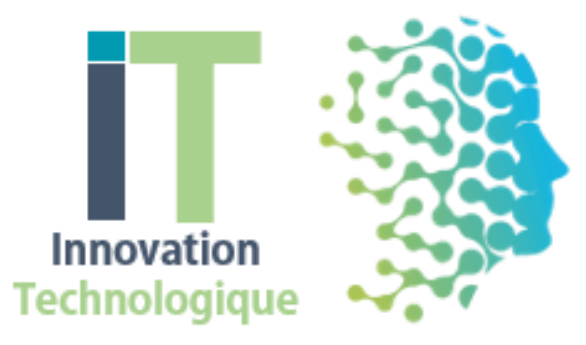

# CRÉATION D'UNE FICHE SÉQUENCE

#### ETAPE 1 :

Créer une copie de l'onglet « Générateur 1 » :

- Cliquer droit sur l'onglet « Générateur 1 » puis sur « déplacer ou copier... ».
- Cocher la case « créer une copie » et sélectionner « (en dernier) ».

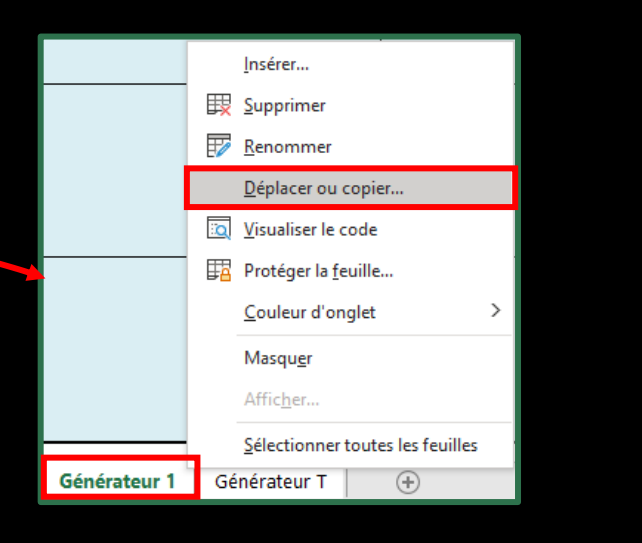

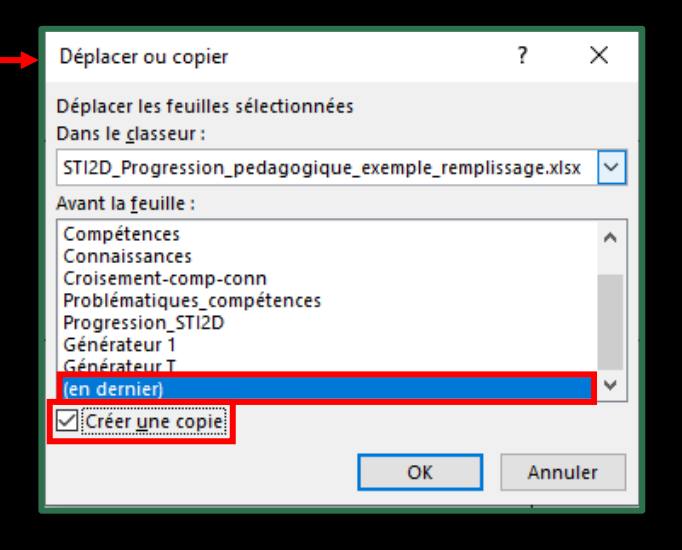

1 onglet copié = 1 séquence

# CRÉATION D'UNE FICHE SÉQUENCE

#### <u>ETAPE 2 :</u>

Renommer le nouvel onglet créé (clic droit sur l'onglet puis « renommer ») par « SN (PX\_Y) » avec :

- N le numéro de votre séquence suivant la chronologie de votre progression
- X le numéro du thème associé à la problématique
- Y le numéro de la problématique

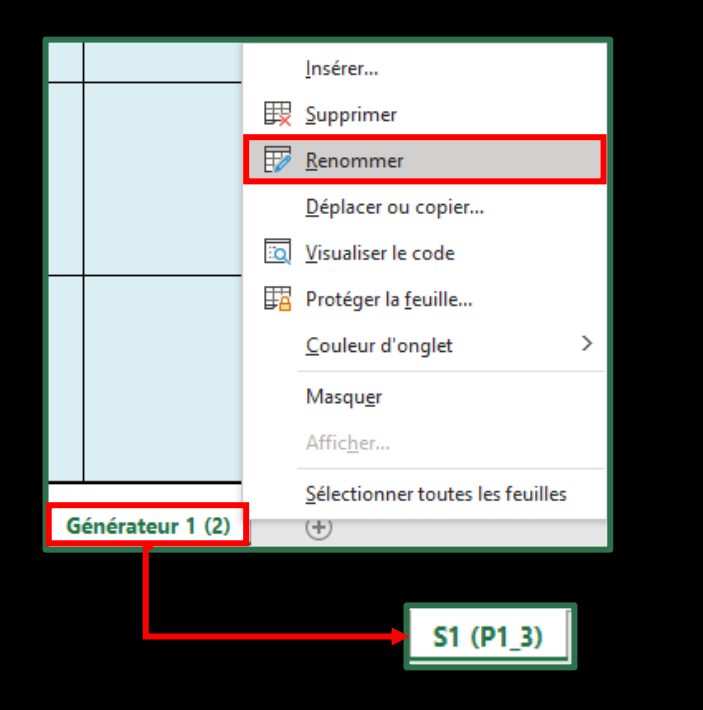

# INTÉGRATION AUTOMATIQUE DES COMPÉTENCES

### <u>ETAPE 3 :</u>

Dans la nouvelle fiche de séquence, indiquer « SN » dans la case verte en haut à gauche avec « N » le

numéro correspondant à votre séquence.

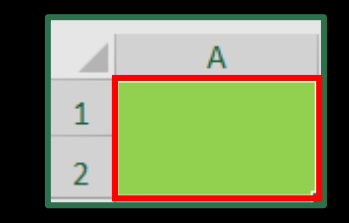

Les compétences se remplissent de manière automatique en fonction des cases cochées dans l'onglet « Problématiques\_Compétences ».

| 61    | Thème de séquence                                                                                                    |                                                                           |     |      | Problématique                                                                                                    |  |
|-------|----------------------------------------------------------------------------------------------------|---------------------------------------------------------------------------|-----|------|----------------------------------------------------------------------------------------------------|--|
| 51    | 1) Réduire l'impact environnemental                                                                                                    | P1_3 : Comment réduire l'impact environnemental d'un afficheur lumineux ? |     |      |                                                                                                    |  |
|       | Compétences développées                                                                                                    | π                                                                         | I2D | 212D | Connaissances                                                                                                    |  |
| CO1.1 | Justifier les choix des structures matérielles et/ou logicielles d'un produit,<br>identifier les flux mis en œuvre dans une approche de développement durable | x                                                                         | хх  | хх   | <ul> <li>1.3 Compétitivité des produits</li> <li>1.4 Créativité et innovation technologique</li> <li>1.5 Approche environnementale</li> <li>2.1 Représentation des flux MEI</li> <li>4.2 Démarches de conception</li> </ul> |  |
| 601.2 | Justifier les solutions constructives d'un produit au regard des performances                                                                                 | 0                                                                         | vv  | vv   | <ol> <li>1.5 Approche environnementale</li> <li>3.1 Modélisations et simulations</li> <li>3.3 Comportements énergétiques des produits</li> </ol>                                                                            |  |

# PRÉSENTATION DE SÉQUENCE

#### <u>ETAPE 4 :</u>

Remplir les différentes cases permettant de présenter globalement la séquence.

| 15 | Présentation de la séquence                          | Situation déclenchante possible                                 |
|----|------------------------------------------------------|-----------------------------------------------------------------|
| 16 |                                                      |                                                                 |
| 17 |                                                      |                                                                 |
| 18 | Éléments pour la synthèse de la séquence (objectifs) | Piste d'évaluation                                              |
| 19 |                                                      |                                                                 |
| 20 | Positionnement dans le cycle, prérequis              | Liens possibles avec les maths, les SPC, l'ETLV et les parcours |
| 22 |                                                      |                                                                 |

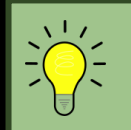

Vous pouvez vous inspirer de l'exemple de progression pour formuler votre présentation de séquence.

# CONTENUS DE SÉQUENCE

#### <u>ETAPE 5 :</u>

Remplir les différentes cases de la proposition de déroulé avec vos différents contenus.

24 Proposition de déroulé 25 Semaine 1 I2D + IT - 12h Semaine 2 I2D + IT - 12h Semaine 3 I2D + IT - 12h 26 12D п 12D п 12D IT Ouestion directrice Démarche pédagogique 29 Conclusion / bilar 30 Travail personnel (en dehors des cours) 32 Lieu (espace ou zone) 33

Les contenus d'I2D alimentent le projet d'IT

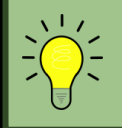

Vous pouvez vous inspirer de l'exemple de progression pour formuler votre présentation de contenu.

ONGLET D'UNE SEQUENCE DE PREMIERE

### EVALUATIONS DE SÉQUENCE

#### ETAPE 6 :

Remplir les différentes cases des propositions d'évaluations de votre séquence

| 35       |                                        | Propositions d'évaluations |           |           |  |  |  |  |  |  |  |
|----------|----------------------------------------|----------------------------|-----------|-----------|--|--|--|--|--|--|--|
| 36       |                                        | Semaine 1                  | Semaine 2 | Semaine 3 |  |  |  |  |  |  |  |
| 37       | Compétences évaluées                   |                            |           |           |  |  |  |  |  |  |  |
| 38       | Type d'évaluation                      |                            |           |           |  |  |  |  |  |  |  |
| 39       | Durée                                  |                            |           |           |  |  |  |  |  |  |  |
|          | Description de l'évaluation            |                            |           |           |  |  |  |  |  |  |  |
| 40       | Critères de réussite                   |                            |           |           |  |  |  |  |  |  |  |
| 41       | Fichiers associés                      |                            |           |           |  |  |  |  |  |  |  |
| 42       | Support d'évaluation                   |                            |           |           |  |  |  |  |  |  |  |
| 43<br>44 | Indicateur de performance              |                            |           |           |  |  |  |  |  |  |  |
| 45<br>46 | Niveau selon l'échelle de<br>référence |                            |           |           |  |  |  |  |  |  |  |

Les compétences évaluées sont dans les compétences principales sélectionnées pour la séquence

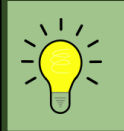

Vous pouvez vous inspirer de l'exemple de progression pour formuler votre présentation d'évaluations.

ONGLET D'UNE SEQUENCE DE PREMIERE

## INTÉGRATION DES CONNAISSANCES

#### <u>ETAPE 7 :</u>

Sur les mêmes lignes que les compétences, remplir les connaissances manuellement qui leur sont associées pendant cette séquence.

| 3      |       | Compétences développées                                                                                                    | п  | I2D | 212D | Connaissances                                                                                                    | Connaissances détaillées à renseigner manuellement |
|--------|-------|----------------------------------------------------------------------------------------------------|----|-----|------|----------------------------------------------------------------------------------------------------|----------------------------------------------------|
| 4      | C01.1 | Justifier les choix des structures matérielles et/ou logicielles d'un produit,<br>identifier les flux mis en œuvre dans une approche de développement durable | x  | хх  | хх   | 1.3 Compétitivité des produits<br>1.4 Créativité et innovation technologique<br>1.5 Approche environnementale<br>2.1 Représentation des flux MEI<br>4.2 Démarches de conception                                      |                                                    |
| 6<br>7 | CO1.3 | Justifier les solutions constructives d'un produit au regard des performances<br>environnementales, et estimer leur impact sur l'efficacité globale           | 0  | хх  | хх   | 1.5 Approche environnementale<br>3.1 Modélisations et simulations<br>3.3 Comportements énergétiques des produits<br>5 Solutions constructives<br>4.1 Outils de représentation du réel<br>4.3 Conception des produits |                                                    |
| 8      | CO2.2 | Évaluer la compétitivité d'un produit d'un point de vue technique et économique                                                                               | хх | 0   | хх   | 1.1 La démarche de projet<br>1.3 Compétitivité des produits<br>1.4 Créativité et innovation technologique<br>1.5 Approche environnementale                                                                           |                                                    |
| 10     | CO4.1 | Décrire une idée, un principe, une solution, un projet en utilisant des outils de<br>représentation adaptés                                                   | хх | x   | хх   | 1.1 La démarche de projet<br>1.2 Outils de l'ingénierie système<br>2 Approche fonctionnelle et structurelle<br>4.1 Outils de représentation du réel                                                                  |                                                    |

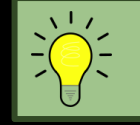

Référez-vous à l'onglet « Connaissances » pour remplir ces cases.

ONGLET D'UNE SEQUENCE DE PREMIERE

# T R O I S I È M E P A R T I E

Méthodologie pour créer une fiche séquence de terminale

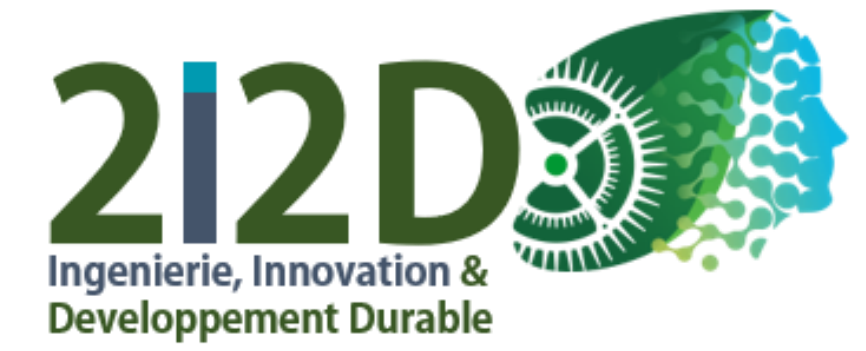

# CRÉATION D'UNE FICHE SÉQUENCE

#### ETAPE 1 :

Créer une copie de l'onglet « Générateur T » :

- Cliquer droit sur l'onglet « Générateur T » puis sur « déplacer ou copier... ».
- Cocher la case « créer une copie » et sélectionner « (en dernier) ».

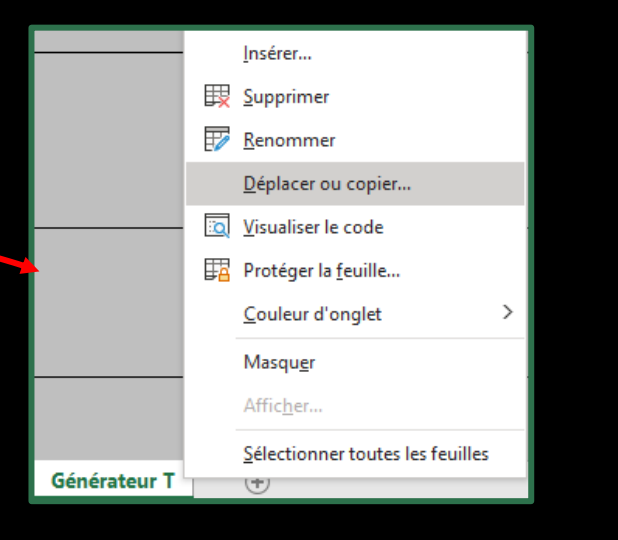

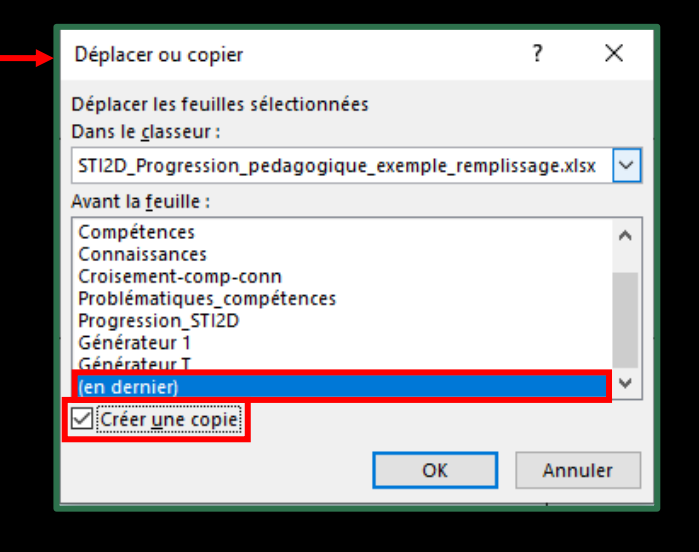

**RETOUR AU PLAN** 

1 onglet copié = 1 séquence

| ONGLET « GENERATEUR T » |
|-------------------------|

# CRÉATION D'UNE FICHE SÉQUENCE

#### <u>ETAPE 2 :</u>

Renommer le nouvel onglet créé (clic droit sur l'onglet puis « renommer ») par « SN (PX\_Y) » avec :

- N le numéro de votre séquence suivant la chronologie de votre progression
- X le numéro du thème associé à la problématique
- Y le numéro de la problématique

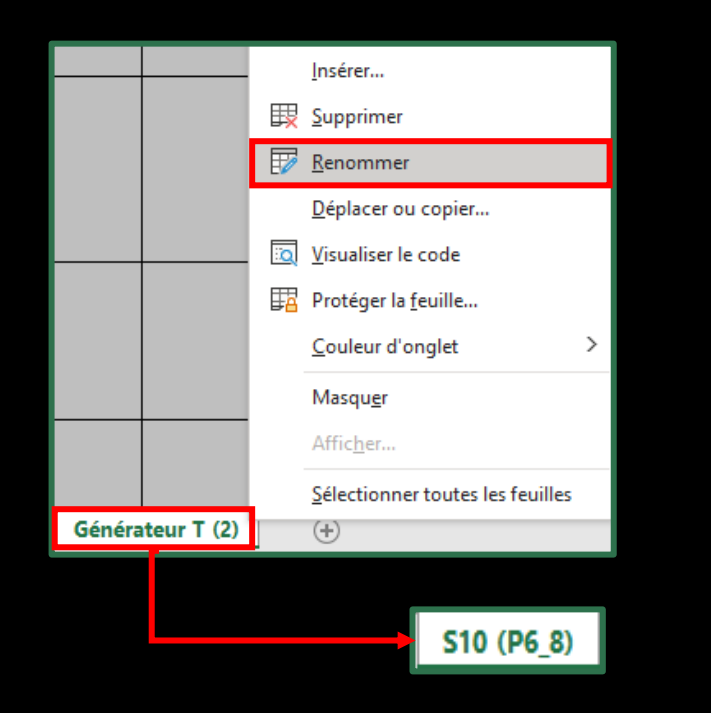

# INTÉGRATION AUTOMATIQUE DES COMPÉTENCES

#### <u>ETAPE 3 :</u>

Dans la nouvelle fiche de séquence, indiquer « SN » dans la case verte en haut à gauche avec « N » le numéro correspondant à votre séquence.

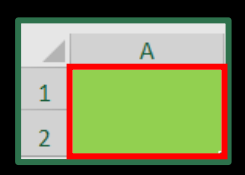

Les compétences se remplissent de manière automatique en fonction des cases cochées dans l'onglet « Problématiques\_Compétences ».

|            | Thème de séquence                                                                |         |                                                            |         | Problématique                                                                                                    |        |
|------------|----------------------------------------------------------------------------------|---------|------------------------------------------------------------|---------|----------------------------------------------------------------------------------------------------|--------|
| 510        | 7) Construire les ouvrages de demain                                             |         | P7_3 : Comment concevoir une nouvelle salle de spectacle ? |         |                                                                                                    |        |
|            | Dével                                                                            | opper l | es com                                                     | oétence | es et connaissances associées à la séquence avec le "+" à go                                                                                                    | auche. |
|            | Compétences développées                                                          | п       | I2D                                                        | 212D    | Connaissances                                                                                                    |        |
| CO1.2      | Justifier le choix d'une solution selon des contraintes d'ergonomie et de design | x       | хх                                                         | xx      | 1.1 La démarche de projet<br>1.3 Compétitivité des produits<br>1.5 Approche environnementale<br>2.1 Représentation des flux MEI                                                            |        |
| СО6.5.ПЕС2 | Simulation de procédés pour valider les formes et dimensions d'une pièce         | 0       | 0                                                          | ITEC2   | <ul> <li>3.1 Modélisations et simulations</li> <li>3.2 Comportements mécaniques des produits</li> <li>4.1 Outils de représentation du réel</li> <li>4.3 Conception des produits</li> </ul> |        |

Un code couleur permet de différencier les compétences communes et celles des différents enseignements spécifiques.

ONGLET D'UNE SEQUENCE DE TERMINALE

# PRÉSENTATION DE SÉQUENCE

#### <u>ETAPE 4 :</u>

Remplir les différentes cases permettant de présenter globalement la séquence.

| 15 | Présentation de la séquence                          | Situation déclenchante possible                                 |
|----|------------------------------------------------------|-----------------------------------------------------------------|
| 16 |                                                      |                                                                 |
| 17 |                                                      |                                                                 |
| 18 | Éléments pour la synthèse de la séquence (objectifs) | Piste d'évaluation                                              |
| 19 |                                                      |                                                                 |
| 20 | Positionnement dans le cycle, prérequis              | Liens possibles avec les maths, les SPC, l'ETLV et les parcours |
| 22 |                                                      |                                                                 |

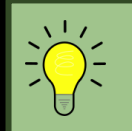

Vous pouvez vous inspirer de l'exemple de progression pour formuler votre présentation de séquence.

### CONTENUS DE SÉQUENCE

Pour afficher les parties que vous souhaitez remplir il suffit de cliquer sur le « + » à gauche des numéros de ligne.

|                                                                                        | 37                                                                          | Proposition de déroulé                                                                                                    |  |  |  |  |  |  |  |
|----------------------------------------------------------------------------------------|-----------------------------------------------------------------------------|----------------------------------------------------------------------------------------------------|--|--|--|--|--|--|--|
| 38 Développer les contenus avec le "+" à gauche en fonction des enseignements spécifiq |                                                                             |                                                                                                    |  |  |  |  |  |  |  |
|                                                                                        | 39                                                                          | Pour remplir les contenus de l'enseignement commun, il suffit de remplir la partie pour l'enseignement spécifique AC, les autr |  |  |  |  |  |  |  |
|                                                                                        | 40                                                                          |                                                                                                    |  |  |  |  |  |  |  |
|                                                                                        | 41                                                                          | 212D - Enseignement spécifique AC (Architecture et Construction)                                                               |  |  |  |  |  |  |  |
| + 51                                                                                   |                                                                             |                                                                                                    |  |  |  |  |  |  |  |
|                                                                                        | 52                                                                          | 212D - Enseignement spécifique EE (Energie et Environnement)                                                                   |  |  |  |  |  |  |  |
| +                                                                                      | 62                                                                          | 2                                                                                                    |  |  |  |  |  |  |  |
|                                                                                        | 63                                                                          | 212D - Enseignement spécifique ITEC (Innovation Technologique et Eco-Conception)                                               |  |  |  |  |  |  |  |
| +                                                                                      | 73                                                                          |                                                                                                    |  |  |  |  |  |  |  |
|                                                                                        | 74 2l2D - Enseignement spécifique SIN (Systèmes d'Information et Numérique) |                                                                                                    |  |  |  |  |  |  |  |
| +                                                                                      | 84                                                                          |                                                                                                    |  |  |  |  |  |  |  |
|                                                                                        | 85                                                                          |                                                                                                    |  |  |  |  |  |  |  |
|                                                                                        | 86                                                                          | Propositions d'évaluations                                                                                                    |  |  |  |  |  |  |  |
| +                                                                                      | 98                                                                          |                                                                                                    |  |  |  |  |  |  |  |

Afin d'éviter de surcharger la page vous pouvez cacher les enseignements spécifiques qui ne vous concerne pas.

### CONTENUS DE SÉQUENCE

Pour les contenus de l'enseignement commun, il suffit de remplir la partie commune dans le déroulé de l'enseignement spécifique AC et celui-ci sera généré automatiquement dans les autres enseignements spécifiques.

#### <u>ETAPE 5 :</u>

Remplir les différentes cases de la proposition de déroulé avec vos différents contenus dans les enseignements spécifiques qui vous correspondent.

| 41   | 212D - Enseignement spécifique AC (Architecture et Construction) |                          |                              |                          |                              |                          |                              |  |  |
|------|------------------------------------------------------------------|--------------------------|------------------------------|--------------------------|------------------------------|--------------------------|------------------------------|--|--|
| · 42 |                                                                  | Semaine 1                | 2l2D - 12h                   | Semaine 2                | 2l2D - 12h                   | Semaine 3 212D - 12h     |                              |  |  |
| · 43 |                                                                  | Enseignement commun - 4h | Enseignement spécifique - 8h | Enseignement commun - 4h | Enseignement spécifique - 8h | Enseignement commun - 4h | Enseignement spécifique - 8h |  |  |
| 44   | Question directrice                                              |                          |                              |                          |                              |                          |                              |  |  |
| 45   | Modalité                                                         |                          |                              |                          |                              |                          |                              |  |  |
| 46   | Démarche<br>pédagogique                                          |                          |                              |                          |                              |                          |                              |  |  |
| 47   | Conclusion / bilan                                               |                          |                              |                          |                              |                          |                              |  |  |
| 48   | Travail personnel<br>(en dehors des cours)                       |                          |                              |                          |                              |                          |                              |  |  |
| 49   | Ressources                                                       |                          |                              |                          |                              |                          |                              |  |  |
| • 50 | Lieu (espace ou zone)                                            |                          |                              |                          |                              |                          |                              |  |  |
| 51   |                                                                  |                          |                              |                          |                              |                          |                              |  |  |

### EVALUATIONS DE SÉQUENCE

#### ETAPE 6 :

Remplir les différentes cases des propositions d'évaluations de votre séquence

| 35       |                                        | Propositions d'évaluations |           |           |  |  |
|----------|----------------------------------------|----------------------------|-----------|-----------|--|--|
| 36       |                                        | Semaine 1                  | Semaine 2 | Semaine 3 |  |  |
| 37       | Compétences évaluées                   |                            |           |           |  |  |
| 38       | Type d'évaluation                      |                            |           |           |  |  |
| 39       | Durée                                  |                            |           |           |  |  |
|          | Description de l'évaluation            |                            |           |           |  |  |
| 40       | Critères de réussite                   |                            |           |           |  |  |
| 41       | Fichiers associés                      |                            |           |           |  |  |
| 42       | Support d'évaluation                   |                            |           |           |  |  |
| 43<br>44 | Indicateur de performance              |                            |           |           |  |  |
| 45<br>46 | Niveau selon l'échelle de<br>référence |                            |           |           |  |  |

Les compétences évaluées sont dans les compétences principales sélectionnées pour la séquence

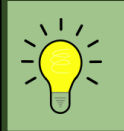

Vous pouvez vous inspirer de l'exemple de progression pour formuler votre présentation d'évaluations.

ONGLET D'UNE SEQUENCE DE TERMINALE

## INTÉGRATION DES CONNAISSANCES

#### <u>ETAPE 7 :</u>

Sur les mêmes lignes que les compétences, remplir les connaissances manuellement qui leur sont associées pendant cette séquence.

| 4       | Compétences développées |                                                                                                    | п | I2D | 212D  | Connaissances                                                                                                    | Connaissances détaillées à renseigner manuellement |
|---------|-------------------------|----------------------------------------------------------------------------------------------------|---|-----|-------|----------------------------------------------------------------------------------------------------|----------------------------------------------------|
| 5       | C01.2                   | Justifier le choix d'une solution selon des contraintes d'ergonomie et de design                                                                                 | x | хх  | xx    | 1.1 La démarche de projet<br>1.3 Compétitivité des produits<br>1.5 Approche environnementale<br>2.1 Représentation des flux MEI                                                            |                                                    |
| 7       | CO6.5.ITEC2             | Simulation de procédés pour valider les formes et dimensions d'une pièce                                                                                         | 0 | 0   | ITEC2 | <ul> <li>3.1 Modélisations et simulations</li> <li>3.2 Comportements mécaniques des produits</li> <li>4.1 Outils de représentation du réel</li> <li>4.3 Conception des produits</li> </ul> |                                                    |
| 9<br>10 | C07.3.ITEC1             | Des procédés de réalisation pour caractériser les paramètres de transformation de la matière et leurs<br>conséquences sur la définition et l'obtention de pièces | 0 | 0   | ITEC1 | 6.1 Moyens de prototypage rapide<br>6.2 Expérimentations et essais                                                                                                    |                                                    |

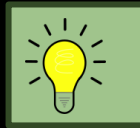

Référez-vous à l'onglet « Connaissances » pour remplir ces cases.